# STEP 4:

-Using Desktop-

## Bridge Crypto From Rabby To DAO1

Brave + Rabby Guide
DAO1 Guide

#### ABOUT THIS GUIDE

In this guide we are going to show you how to bridge the USDT from your Rabby account, to wUSDT in your DAO1 account.

wUSDT is the unique token for the DAO1 platform.

Once you have completed the steps in this guide, your funds will be available as wUSDT in your DAO1 account, which you can use to activate your membership and purchase from the store.

To ensure seamless connection whilst doing these steps, remember to use the Brave browser and to have no other cryptocurrency wallets set as an extension on Brave (only Rabby).

**IMPORTANT:** As always, NEVER share your seed phrase with anyone, and only access DAO1 via app.dao1.ai (never Google it!).

NOTE ABOUT FEES: In this example, we are bridging USDT from the Ethereum network, which means we'll require some ETH to cover gas fees. If you haven't got any in your Rabby wallet, refer to the previous guide which explains how to purchase or transfer ETH into your account. We recommend purchasing \$10-\$20 to cover future transactions. Different networks require different gas fees, so do your own research to ensure you have the correct coin. Log into your DAO1 account using the Brave browser, and press 'Apps' in top corner and then 'Bridge' from the dropdown menu.

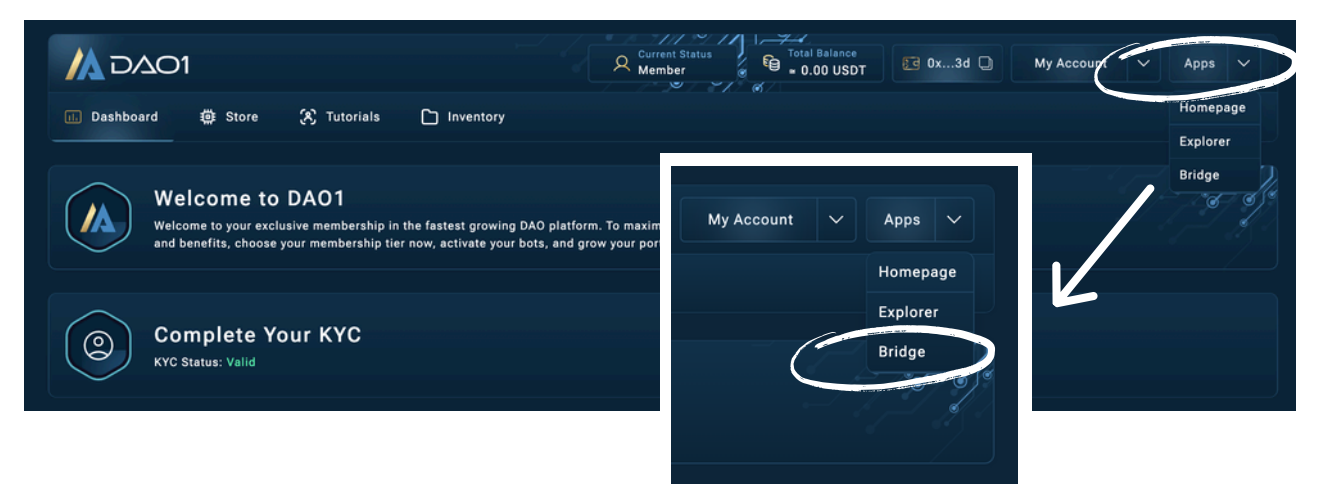

Click the 'Connect Your Wallet' button in the top right.

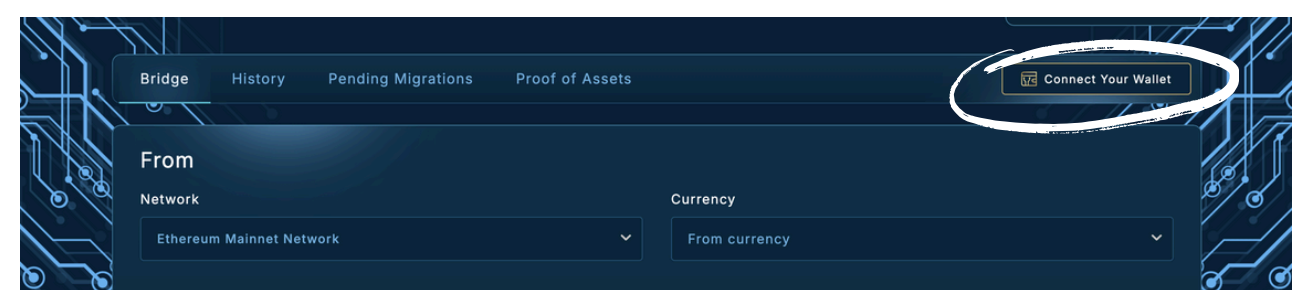

#### Follow the prompts to connect your Rabby wallet.

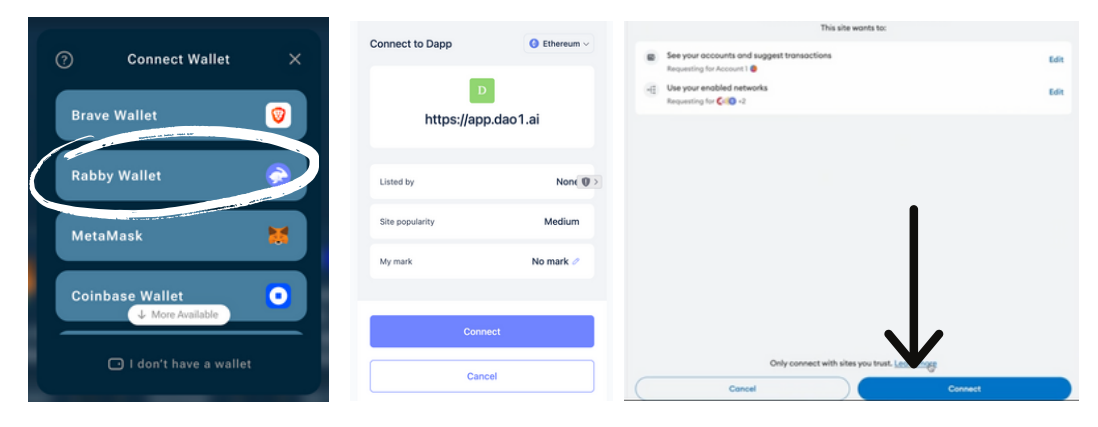

Your Rabby wallet address will now be in the top corner.

|                                                   | Apertum Explorer<br>Click To Visit |
|---------------------------------------------------|------------------------------------|
| Bridge History Pending Migrations Proof of Assets | 0x8E26++++Ab1E                     |
| From                                              |                                    |
| Ethereum Mainnet Network     ✓     From currency  | ~                                  |
|                                                   | (                                  |

Once your Rabby wallet is successfully connected, you want to fill out the information as follows:

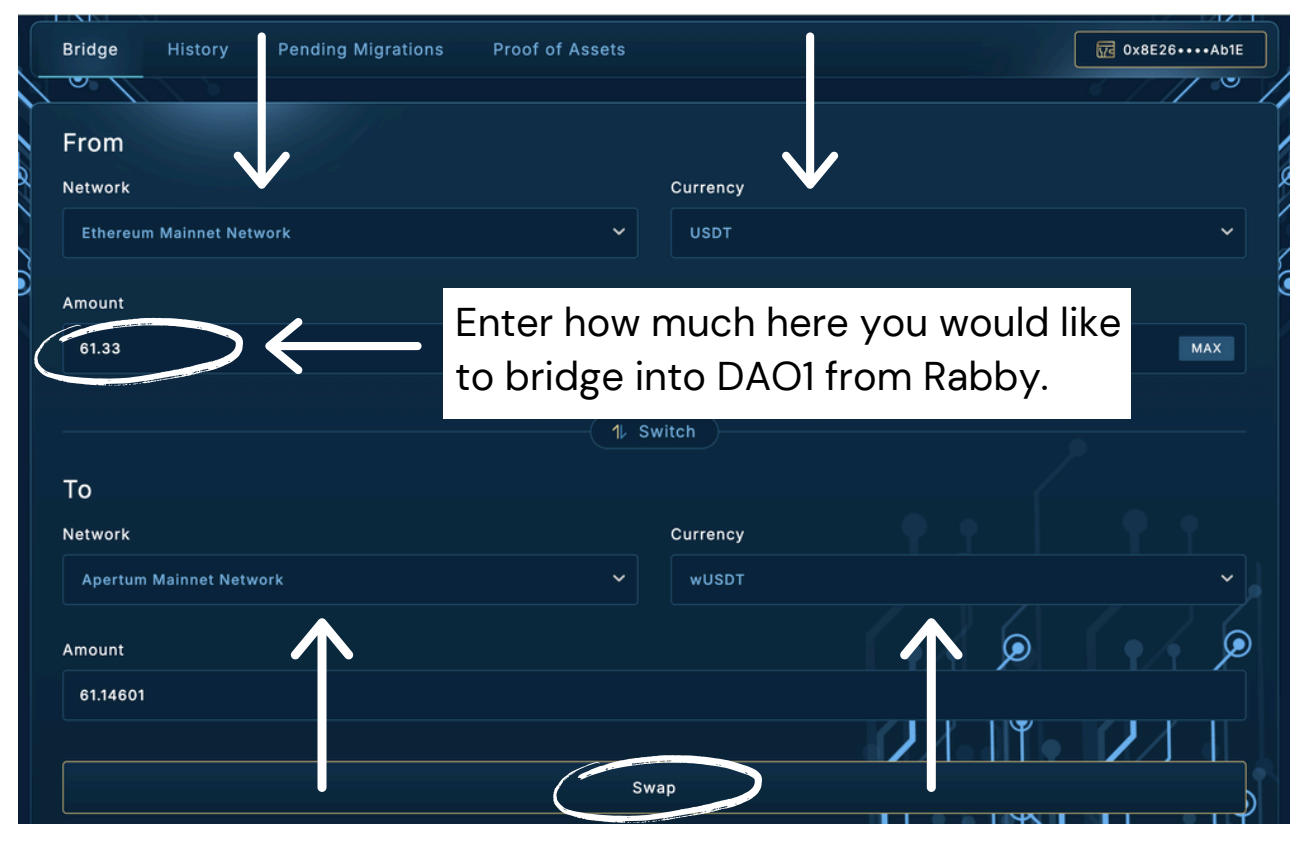

Network at the top is 'Ethereum' and Currency is 'USDT'.

Network at the bottom is 'Apertum' and Currency is 'wUSDT'. Then press the 'Swap' button at the bottom.

Check the transaction details and press 'Approve', and then 'Confirm'. It will take a moment to approve.

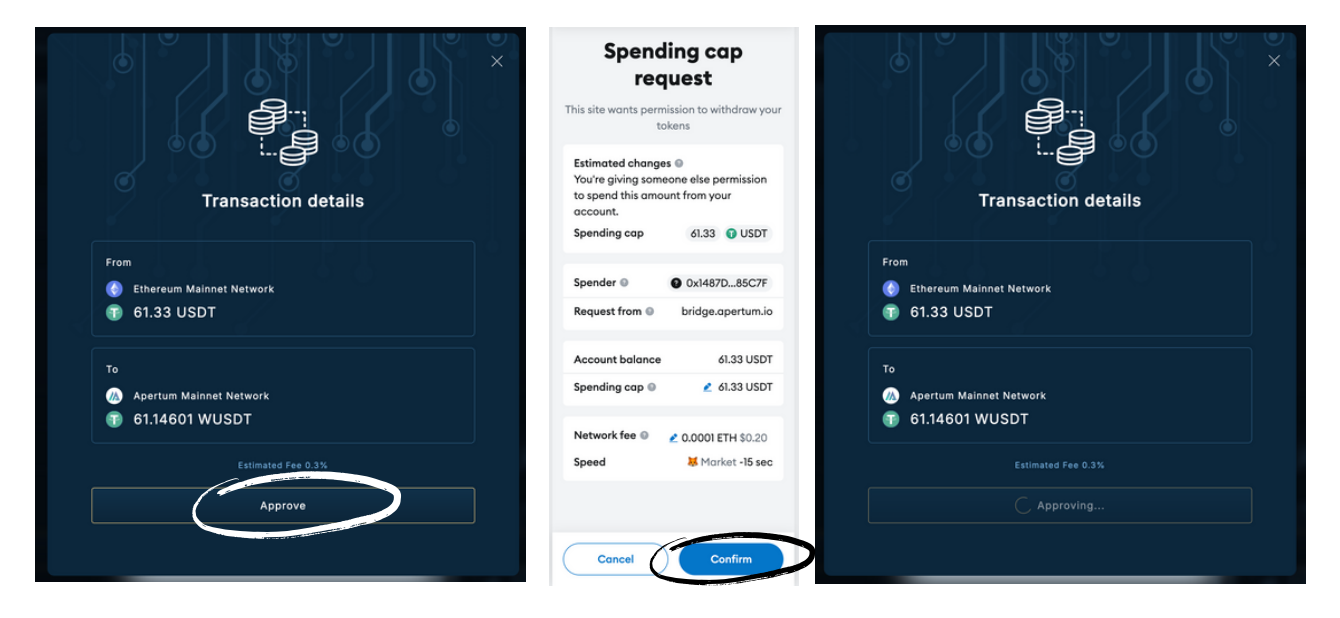

Once the transaction is approved, you will need to press 'Migrate', and then 'Confirm' again.

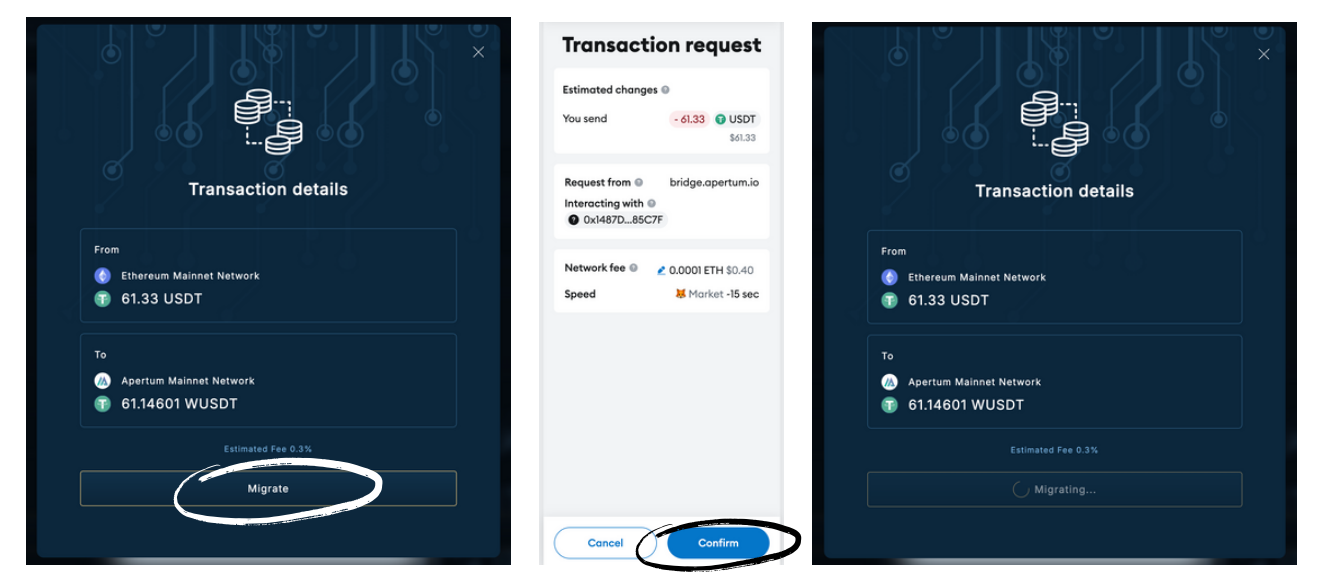

Click 'View Transaction Details' and then 'Close' on the next window.

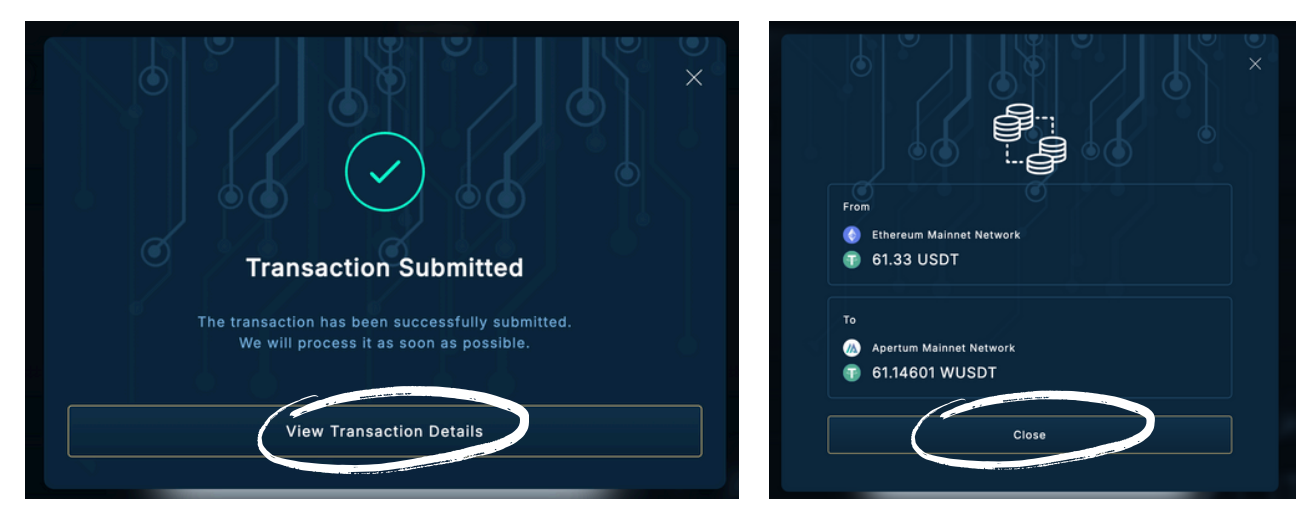

Your bridged amount will now be visible at the top of your dashboard, ready for you to activate your membership and purchase from the store.

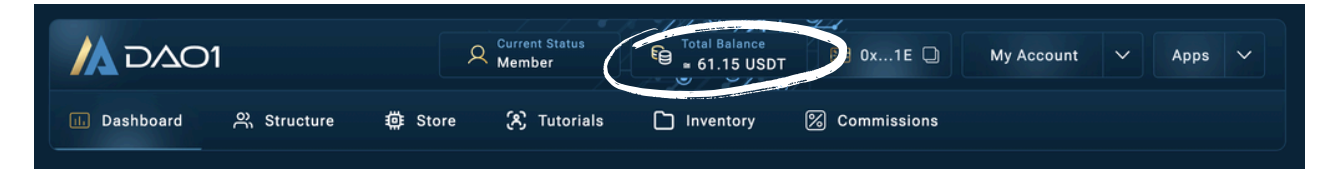

If you are having connection issues whilst working through the steps in this guide, ensure you do this:

- 1. Use only the Brave browser on your desktop.
- 2. Delete all other wallet extensions from your Brave profile, leaving only the Rabby extension (multiple wallets can effect connection and cause issues).

And remember, DO NOT SHARE your seed phrase with anyone, and only access DAO1 at app.dao1.ai.

### DISCLAIMER

This resource has been created to assist you.

However, it is essential to understand that all opportunities come with risks. We encourage you to make informed, responsible decisions and take 100% ownership of your actions.

As a general rule, if an opportunity makes you lose sleep, it may be a sign that you're overextending yourself. Always evaluate the risk versus reward and consider all possible scenarios so you can move forward and thrive.

Be sure to thoroughly read and understand all terms and conditions, as they are crucial to making informed choices.

Please note, we do not own or control the technologies or platforms referenced in this guide. We are affiliates participating in various programs and platforms at our own risk.

For any questions please contact the person who shared this resource with you, or reach out directly to the platform for further assistance.